# How to Access "My Clothing Record" in AKO 2.0 (Previously through AKO Self Service Menu)

Use the following URL to go to AKO 2.0: <u>https://www.ako2.us.army.mil/</u>

After logging in to AKO 2.0, continue to the "My Clothing Record" page using the following steps:

|           | COMMUNITY REQUEST SITE • Searc                                                                                                    | h site 🖄 🚓 🚖                                                     |
|-----------|----------------------------------------------------------------------------------------------------|------------------------------------------------------------------|
|           | The <u>AKO2_USERS_MANUAL_PDF</u> file is available for download on the AKO Training Com<br>guide provides information on using the Home Page to find your destination, using Searc<br>Classic, and more. | umunity <u>"FILES</u> " section. This sch to find files from AKO |
|           | WELCOME MILTON FLESHMAN, CONTR                                                                                                    | ACTOR                                                            |
| The seal  | WHAT CAN WE HELP YOU WITH?                                                                                                    |                                                                  |
|           | I am looking for My Cards                                                                                                    | VER DE C                                                         |
|           |                                                                                                    |                                                                  |
|           |                                                                                                    | EDIT CARD DISPLAY                                                |
| Carrie 18 |                                                                                                    |                                                                  |
|           |                                                                                                    |                                                                  |

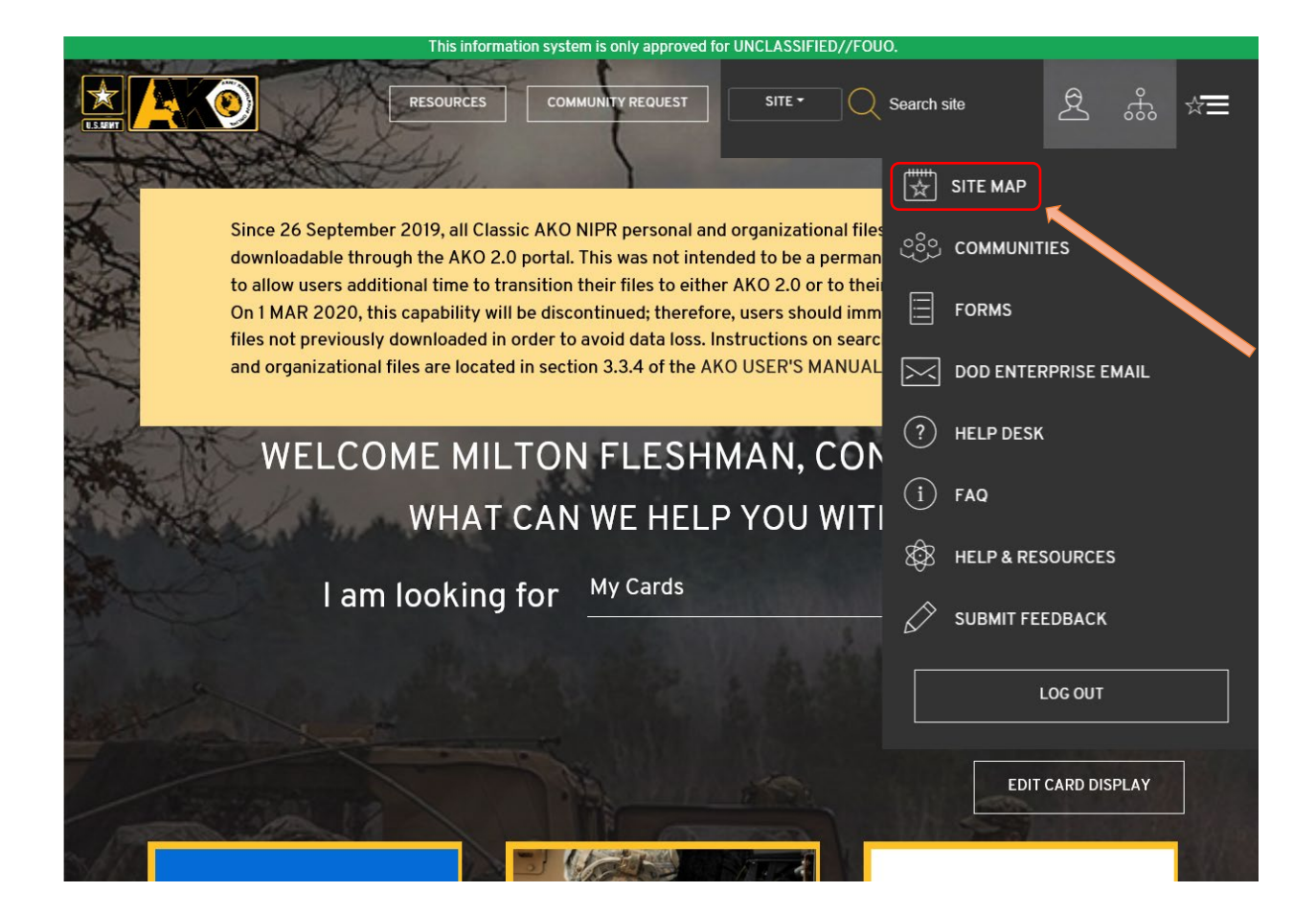

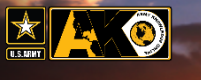

SITE MAP

### COMMUNITY REQUEST SITE -

Search site

This information system is only approved for UNCLASSIFIED//FOUO

\$ ... \$

### INTERNAL SITES

Army Directory Communities My Dashboard People Search

#### EXTERNAL SITES

RESOURCES

Acquisition Support Center Air Force Weather Web Services (AFW-WEBS) AMEDD Command Management System Anti-terrorism Enterprise Portal Army Benefits Center - Civilian Army Business Transformation Army Career Tracker Army Civilian Personnel Online Army Combat Readiness Center Army Community Service Staff System Army Criminal Investigation Command Army Disaster Personnel Accountability and Assessment Army e-Learning Army e-Learning Skillport Site Army Family Readiness Group Army Home Page Army Housing Online User Services Army Human Resources Command Army Ideas for Innovation (AI2) Army Learning Management System Army National Guard GI Personnel Gateway Army Public Health Center Army Publications Army Risk Assessment Program Army Senior Leadership Army Substance Abuse Program Army Training and Certification Tracking System Army Training Information System (ATIS) Army Training Management System Army Training Network Army Training Requirements and Resources System Army Veterinary Corps CAC Reference Center Career Acquisition Management Portal CAS2Net Center for the Army Profession and Leadership CHESS CHRTAS Combined Arms Center Comprehensive Soldier and Family Fitness Cyber Security Training Center DAPMIS Defense Acquisition University

Defense Civilian Personnel Data System

e Enrollment Eligibility Reporting

DISA AV/AS Home Use DISA APLITS DoD Enterprise Email DOD Forms Management Program DS Login Eagle Cash eBenefits Evaluation Entry System Financial Disclosure Management GI Suicide Prevention Ground Risk Assessment Tool Health.mil IDM Portal Installation Support Module iPERMS IPPS-A Public Website IPPS-A Training JAG Corps JAG University Joint Improvised-Threat Defeat Organization Joint Knowledge Online Medical Operational Data System MedlinePlus MEDPROS MilConnect Milgaming Military Onesource milSuite My Clothing Record My ERB: Enlisted Record Brief My ORB: Officer Record Brief My RFO: Request for Orders My Training Tab MyMedPros MyPay Office of Personnel Management Psychological Health Center of Excellence Report It **Risk Management Information System** SHARP Soldier Enhancement Program Soldier's Creed Supply and Maintenance Assistance Review Team (SMART) Survivor Outreach Services Thrift Savings Plan TRADOC Application Gateway (TAG)

## **HELP & RESOURCES**

AESD-W Help Desk AKO FAQ AKO Training Community CAC Reference Center EAMS-A Resource Portal Policies & Procedures Provide Site Feedback Terms of Use Tour AKO To save "My Clothing Record" to "My Links" in user dashboard for future use, continue with the following steps:

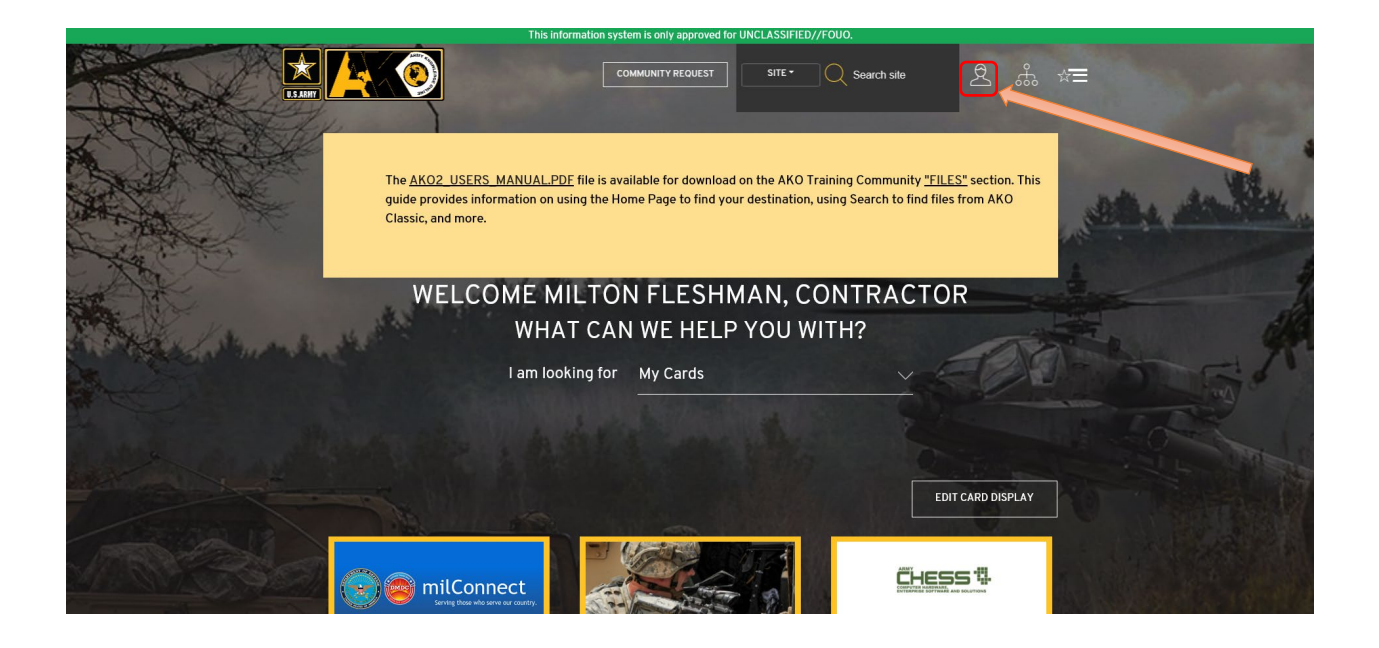

|                | This information system is only approved for UNCLASSIFIED//FOUO.                                                                                                    |               |
|----------------|----------------------------------------------------------------------------------------------------|---------------|
|                | COMMUNITY REQUEST SITE + Q Search                                                                                                    | nsite 🖄 🖧 🛣 ≒ |
| MY COMMUNITIES | FAVORITES                                                                                                    | MY LINKS      |
|                | VIEW FULL DASHBOARD PAGE Army Disaster Personnel Accountability and keatthunit Assessmenti UM Portal Army e Learning Skilport Site PERMS Army Family Readiness Group PERMS Army Hones Page PERMS Army Hones Online Uker Services JAC Corps Army Human Resources Command JAC Corps Army Human Resources Command JAC Corps Army Human Resources Command JAC Corps Army Human Resources Command JAC Corps Army Human Resources Command JaC Corps Army Human Resources Command JaC Corps Army Human Resources Command JAC Corps Army Human Resources Command JAC Corps Army Human Resources Command JAC Corps Army Human Resources Command JAC Corps Army Human Resources Command JAC Corps Army Human Resources Command JAC Corps Army Human Resources Command JAC Corps Army Human Resources Command JAC Corps Army Human Resources Command JAC Corps Army Human Resources Command JAC Corps Army Human Resources Command JAC Corps Army Human Resources Command JAC Corps Army Human Resources Command JAC Corps Army Human Resour | on            |

|                                                                                                    | nis information system is only approved for UNCLASSIFIED/ | 7F000.                                          |   |
|----------------------------------------------------------------------------------------------------|-----------------------------------------------------------|-------------------------------------------------|---|
|                                                                                                    |                                                           | C Search site                                   | ≣ |
| CRGANIZATION:<br>Army Human Resource Systems<br>ADDRESS:<br>2530 Crystal Drive<br>Arington, VA 22202<br>PHONE:<br>703-545-3099 | MY COMMUNITIES                                            | MY LINKS GO ARMY CAREERS DOD NEWS ARMY STAND-TO |   |
| VIEW FULL PROFILE                                                                                                    |                                                           | < 10F1 >                                        |   |
| ☆ FAVORITES 🛞                                                                                                    | 😰 LATEST NEWS                                             |                                                 |   |

|                                              |                 | only approved for UNCLASSIFI | IED//FO |            |              |   |               |
|----------------------------------------------|-----------------|------------------------------|---------|------------|--------------|---|---------------|
|                                              | EDIT MY LINKS   |                              |         | ×          | arch site    | Ź | €; ☆ <b>Ξ</b> |
|                                              | Go Army Careers | https://www.goarmy.com/      | Ŵ 2     | <i>i</i>   |              |   |               |
|                                              | DOD News        | https://www.defense.gov/l    | Ŵ 2     | ĨĊ,        | MY LINKS     |   | ŝ             |
|                                              | Army Stand-To   | https://www.army.mil/star    | Ŵ 2     | <i>i</i> c | ARMY CAREERS |   |               |
| ORGANIZATION:<br>Army Human Resource Systems |                 |                              |         |            | MY STAND-TO  |   |               |
| ADDRESS:                                     | + ADD NEW LINK  |                              |         |            |              |   |               |
| 2530 Crystal Drive<br>Arlington, VA 22202    |                 | CANCEL SAVE CH.              | ANGES   |            |              |   |               |
| PHONE:                                       |                 |                              |         |            |              |   |               |
| 703-545-3099                                 |                 |                              |         |            |              |   |               |

|                                              | This information system is | only approved for UNCLASSIF | IED//FOUO. |                 |          |
|----------------------------------------------|----------------------------|-----------------------------|------------|-----------------|----------|
|                                              | EDIT MY LINKS              |                             | ×          | rch site        |          |
|                                              | Go Army Careers            | https://www.goarmy.com/     | Ŵ X\$      |                 |          |
|                                              | DOD News                   | https://www.defense.gov/l   | Û %        | MY LINKS        | <u>ي</u> |
|                                              | Army Stand-To              | https://www.army.mil/star   | Û %        | ARMY CAREERS    |          |
| ORGANIZATION:<br>Army Human Resource Systems | Label                      | URL                         | Ŵ %        | MY STAND-TO     |          |
| ADDRESS:                                     |                            |                             |            | CLOTHING RECORD |          |
| 2530 Crystal Drive<br>Arlington, VA 22202    | + ADD NEW LINK             |                             |            |                 |          |
| PHONE:                                       |                            | CANCEL SAVE CH              | ANGES      |                 |          |
|                                              |                            |                             |            |                 |          |
|                                              |                            |                             |            |                 |          |

# Type the following in Label block: My Clothing Record

# Copy and Paste the following into the URL block: <u>https://ism.army.mil/ism/SelfServiceServlet?nav.nav\_id=ssMyClothing</u>

| This information system is only approved for UNCLASSIFIED//FOUO. |                                            |                    |                            |       |                 |           |   |  |
|------------------------------------------------------------------|--------------------------------------------|--------------------|----------------------------|-------|-----------------|-----------|---|--|
|                                                                  |                                            | EDIT MY LINKS      |                            | ×     | rch site        |           | Ξ |  |
|                                                                  |                                            | Go Army Careers    | https://www.goarmy.com/    | Û %   |                 |           |   |  |
|                                                                  |                                            | DOD News           | https://www.defense.gov/l  | Û %   | MY LINKS        | <b>\$</b> |   |  |
|                                                                  |                                            | Army Stand-To      | https://www.army.mil/star  | Ŵ %   | ARMY CAREERS    |           |   |  |
| O<br>A                                                           | RGANIZATION:<br>rmy Human Resource Systems | My Clothing Record | https://ism.army.mil/ism/! | Ū ×   | MY STAND-TO     |           |   |  |
| А                                                                | DDRESS:                                    |                    |                            |       | CLOTHING RECORE | )         |   |  |
| 2:<br>A                                                          | 530 Crystal Drive<br>rlington, VA 22202    | + ADD NEW LINK     |                            |       |                 |           |   |  |
| Р                                                                | HONE:                                      |                    | CANCEL SAVE CH             | ANGES |                 |           |   |  |
| 70                                                               | 03-545-3099                                |                    |                            |       |                 |           |   |  |
|                                                                  |                                            |                    |                            |       |                 |           |   |  |